# **GMAIL EMAIL CONFIGURATION ON OUTLOOK 2007**

#### You can configure gmail mail on outlook 2007 step by step as following:-

- 1. www.google .com
- 2. Login google sign in
- 3. Sign in google Account
- 4. Click On Right Hand side Icon then select Google Account
- 5. Click on Manage your Google Account
- Click on left hand side Security then scroll down to get Allow less scure apps

Google Account

### Less secure app access

Some apps and devices use less secure sign-in technology, which makes your account vulnerable. You can turn off access for these apps, which we recommend, or turn it on if you want to use them despite the risks. Google will automatically turn this setting OFF if it's not being used. Learn more

Allow less secure apps: ON

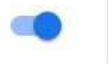

### 7. Allow less scure apps ON

8. Click on outlook 2007 icon to open then fill your name & Email

|                              |                                                                                                    | 4                                                    |
|------------------------------|----------------------------------------------------------------------------------------------------|------------------------------------------------------|
| User Information             |                                                                                                    | Test Account Settings                                |
| Your Name:                   | Adeeb Raza                                                                                                    | After filling out the information on this screen, we |
| E-mail Address:              | adeebraza@gmail.com                                                                                                    | button below. (Requires network connection)          |
| Server Information           | In the later of the method of the later of the later of t |                                                      |
| Account Type:                | POP3 +                                                                                                    | Test Account Settings                                |
| Incoming mail server:        | pop.gmail.com                                                                                                    |                                                      |
| Outgoing mail server (SMTP): | smtp.gmail.com                                                                                                    |                                                      |
| Logon Information            |                                                                                                    |                                                      |
| User Name;                   | adeebraza@gmail.com                                                                                                    |                                                      |
| Password:                    | ******                                                                                                    |                                                      |
|                              | Remember password                                                                                                    |                                                      |
| Require logon using Secure   | Password Authentication (SPA)                                                                                                    | More Settings                                        |

9. Type pop3 =pop.gmail.com type SMTP = smtp.gmail.com

- 10. Click on more setting go to Outgoing Server Type your name & email address
- 11. Click on more setting go to Advance type pop3 995 SMTP 465 then select ssl and tick mark on ssl

| General Outgoing Serv | er Connec    | tion Adva          | inced           |       |
|-----------------------|--------------|--------------------|-----------------|-------|
| Server Port Numbers — |              |                    |                 |       |
| Incoming server (POP) | 3): 995      | Use De             | efaults         |       |
| 📝 This server reg     | uires an enc | rypted con         | nection (SSL)   |       |
| Outgoing server (SMT  | P): 465      |                    |                 |       |
| Use the following t   | vne of epop  | voted copp         | ection: SSI     |       |
| out the following t   | ipe of cites | ip cea contra      |                 | 19820 |
| Server Timeouts       |              | a sua facca da sec |                 |       |
| Short                 | Long         | minute             |                 |       |
| Delivery              |              |                    |                 |       |
| Leave a copy of me    | essages on t | he server          | <b>T</b>        |       |
| Remove from s         | erver after  | 10                 | days            |       |
| Remove from s         | erver when   | deleted fro        | m 'Deleted Iter | ns'   |
|                       |              |                    |                 |       |
|                       |              |                    |                 |       |
|                       |              |                    |                 |       |
|                       |              |                    |                 |       |
|                       |              |                    |                 |       |

## 12. Now Click on Test Account Setting

| Congratulations! All tests completed successfully. Click Close to continue, |                        |       |
|-----------------------------------------------------------------------------|------------------------|-------|
|                                                                             |                        | Close |
| Tasks Errors                                                                |                        |       |
| Tasks                                                                       | Status                 |       |
| ✓ Log onto incoming mail server (POP3)                                      | Completed<br>Completed |       |

## This completed Email configuration

Click next Then

Click Finish

The End